00000

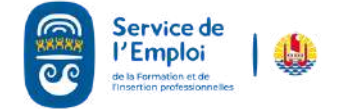

## 

CRÉER MON COMPTE WEB (JE ME SUIS DÉJÀ INSCRIT-E SUR PLACE)

Je suis déjà enregistré au SEFI auprès d'un conseiller mais je n'ai pas de compte web. Je me rends sur le site, je vais avoir besoin de mon attestation d'inscription et de mon numéro de demandeur d'emploi.

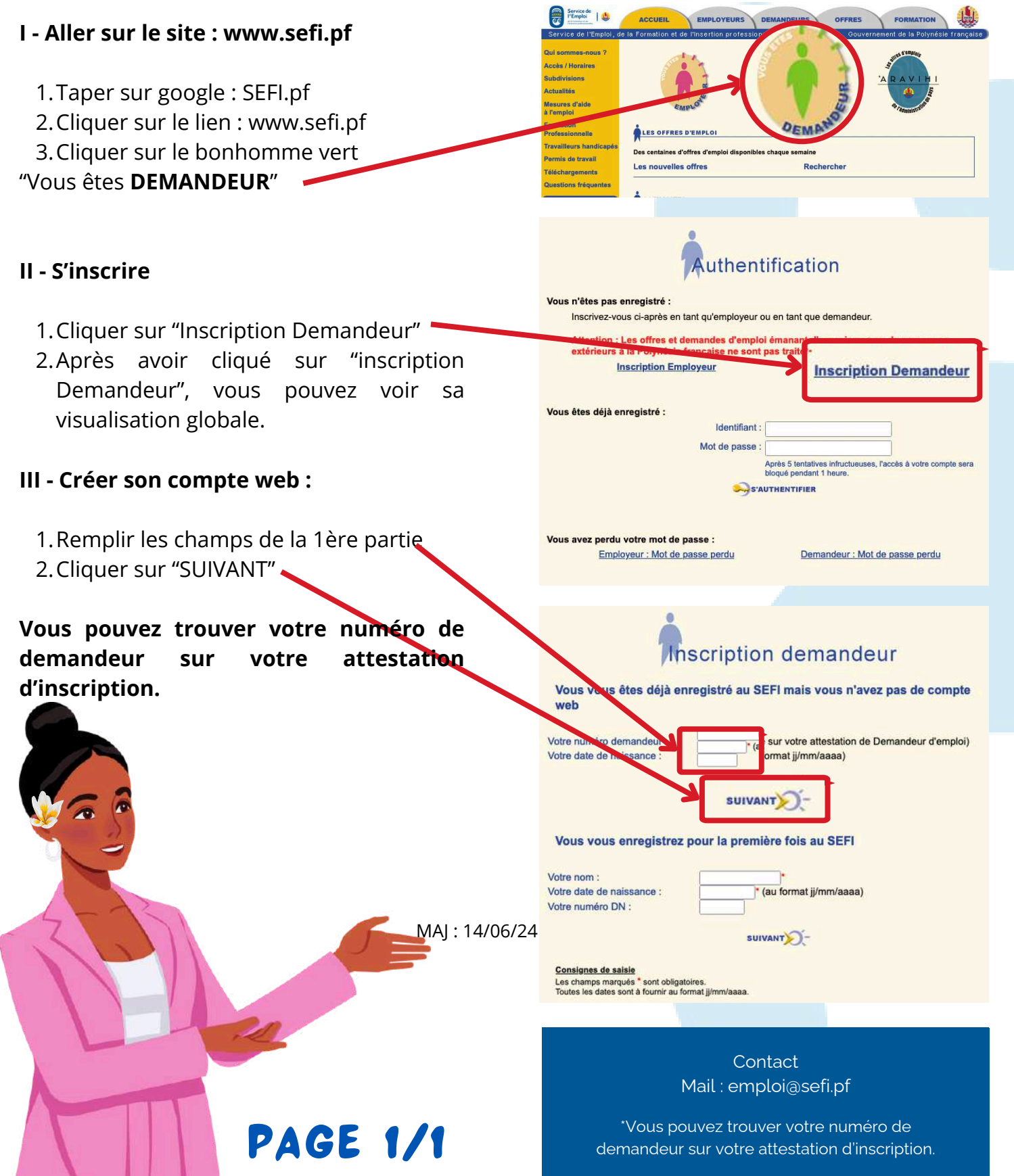